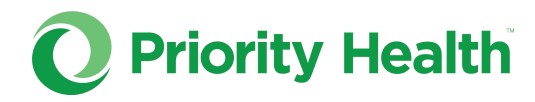

## **prism tutorial**: Updating your Filemart subscription

## How to set your document notification preferences to get just one daily Filemart digest

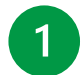

In your **prism** account, open the Resources menu.

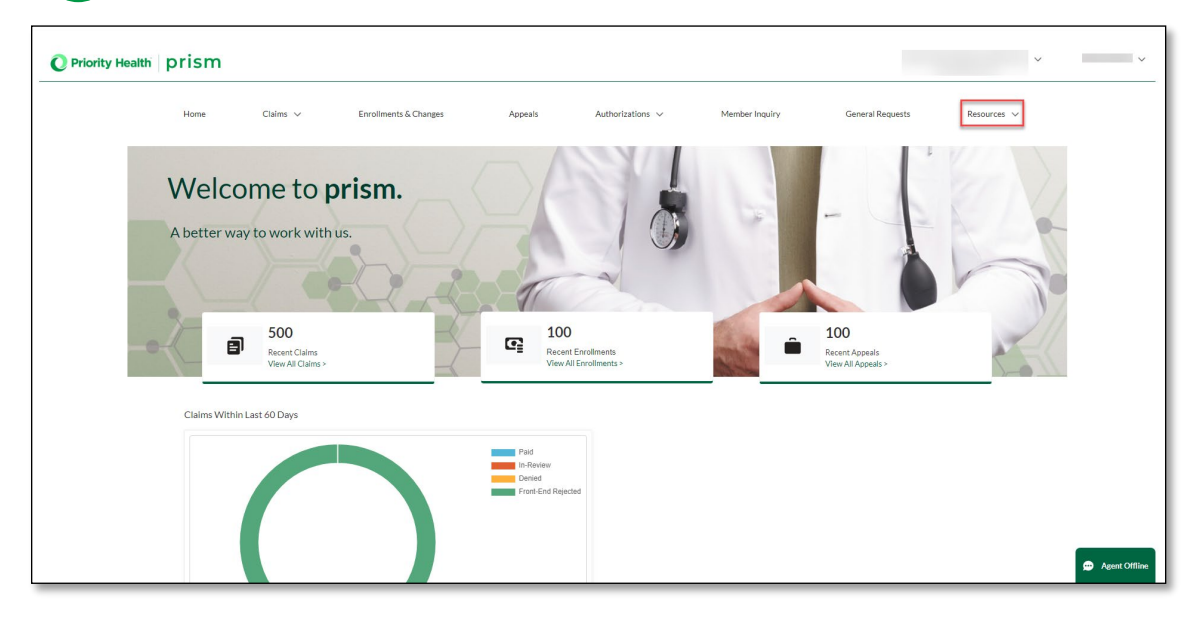

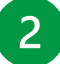

Click Filemart in the dropdown menu.

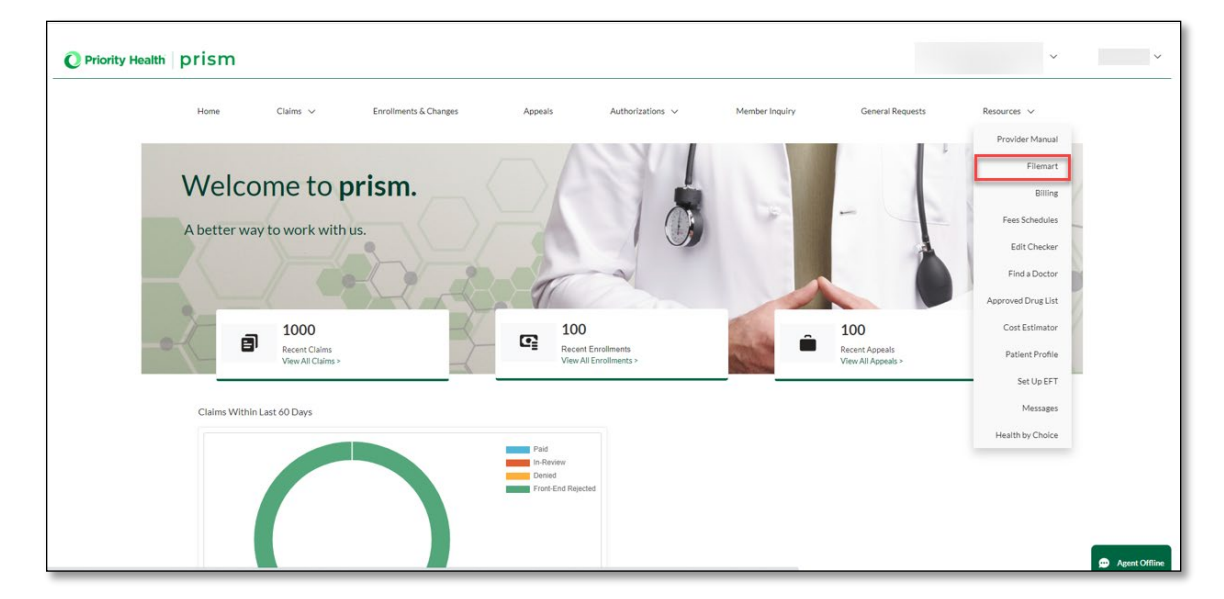

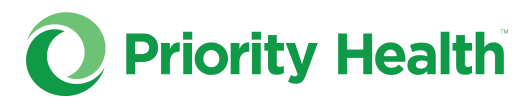

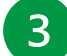

In Filemart, click **My profile** at the top of your screen.

| Log out My profile About Priority Health Press room Contact us Feedback |       |                    |        |       |         |            |                          |              |         |
|-------------------------------------------------------------------------|-------|--------------------|--------|-------|---------|------------|--------------------------|--------------|---------|
| PriorityHealth                                                          |       |                    |        |       | Welcome |            |                          | nter keyword | Search  |
|                                                                         |       |                    |        |       |         |            |                          | text s       | ize 🛨 🗖 |
| Provider C                                                              | enter | Clinical Resources | Manual | Forms | News    | Contact us | Mailbox                  |              |         |
| Filemart                                                                |       |                    |        |       |         |            |                          |              |         |
| Download Files Delete Files                                             |       |                    |        |       |         |            |                          |              |         |
| Download Filemart Files                                                 |       |                    |        |       |         |            |                          |              |         |
| Search by Filename Display 50 PER PAGE V SEARCH                         |       |                    |        |       |         |            |                          |              |         |
| Results 1 - 50 of 7551 1 <u>2 3 4 5</u> <u>152</u>                      |       |                    |        |       |         |            | <pre>ø previous   </pre> |              |         |
| SELECT THE FILES YOU WOULD LIKE TO DOWNLOAD:                            |       |                    |        |       |         |            |                          |              |         |
| SELECT                                                                  | TYPE  | FILE NAME          |        |       |         |            | DATE                     | SIZE         |         |
|                                                                         | ß     |                    |        |       |         |            |                          | 07/19/2023   | 57.0 k  |
|                                                                         | ß     |                    |        |       |         |            |                          | 07/19/2023   | 55.7 k  |
|                                                                         | ß     |                    |        |       |         |            |                          | 07/19/2023   | 69.5 k  |

## 4 In your profile, click **Change subscriptions**.

| Log out   My profile   About Priority Health   Press room   Contact us   Feedback                                                                                                    |                    |         |           |            |            |         |  |                 |  |
|----------------------------------------------------------------------------------------------------|--------------------|---------|-----------|------------|------------|---------|--|-----------------|--|
| PriorityHealth Search                                                                                                    |                    |         |           |            |            |         |  |                 |  |
| Provider Center                                                                                                    | Clinical Resources | Manual  | Forms     | News       | Contact us | Mailbox |  |                 |  |
| My Profile                                                                                                    |                    |         |           |            |            |         |  |                 |  |
| My Pro                                                                                                    | file Change Passwo | rd Subs | criptions | Security ( | Questions  |         |  |                 |  |
| View/Edit Your Account Information         Image: Second Second |                    |         |           |            |            |         |  |                 |  |
| Change subscriptions<br>Change your subscriptions to Priority Health drug alerts and other e-mail offerings.                                                                                                    |                    |         |           |            |            |         |  |                 |  |
| Change security questions<br>Change the questions we will ask that verify your identity if you forget your password.                                                                                                    |                    |         |           |            |            |         |  |                 |  |
| <ul> <li>Need more assistance?</li> <li>Our Customer Service representatives are available Monday through Saturday to answer your questions. <u>Click here</u> for more information and availability hours.</li> </ul>                                                                                                    |                    |         |           |            |            |         |  |                 |  |
|                                                                                                    |                    |         |           |            |            |         |  | <u>Feedback</u> |  |

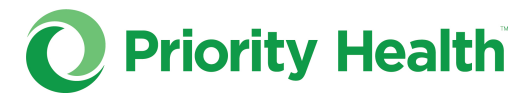

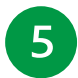

At the bottom of the Subscriptions tab under Filemart digest, click the **check box** then click **Submit**.

| PriorityH                                                                                                    | k                  | Welcome Katrice<br>katrice.estes@corewellhealth.org [edit] |       |      |            |         |  |  |  |
|----------------------------------------------------------------------------------------------------|--------------------|------------------------------------------------------------|-------|------|------------|---------|--|--|--|
| Provider Center                                                                                                    | Clinical Resources | Manual                                                     | Forms | News | Contact us | Mailbox |  |  |  |
| My Profile                                                                                                    |                    |                                                            |       |      |            |         |  |  |  |
| We will not provide your information to any third party without your consent. For more information, read our <u>privacy policy</u> .                                                                                                    |                    |                                                            |       |      |            |         |  |  |  |
| CHANGE SUBSCRIPTIONS         Email communications         Learn about your email communications from Priority Health, including operational information, drug alerts and policy updates.         • Provider Alert - ongoing<br>Breaking news that won't wait.       • Provider Update - monthly<br>Ideas on how to make working with Priority Health more efficient.         • Physician and Practice Information - bi-monthly<br>Business and industry news, health plan and benefit changes, incentives and<br>more.       • PIP Bulletin - as needed<br>Updates on the Partners in Performance (PIP) incentive program.         • You're Invited - as needed       Imposite Update - as needed |                    |                                                            |       |      |            |         |  |  |  |
| Not getting the right emails?<br>Check <u>My Profile</u> to make sure the roles you fill as a provider are correct. Or, contact your account representative.                                                                                                    |                    |                                                            |       |      |            |         |  |  |  |
| Subscribed: U Filemart digest Send me one daily Filemart notification instead of individual notifications for each document.                                                                                                    |                    |                                                            |       |      |            |         |  |  |  |
| CANCEL                                                                                                    |                    |                                                            |       |      |            |         |  |  |  |

After completing this step, you'll immediately begin to receive **one daily email** at the end of the business day with a digest of that day's Filemart notifications.